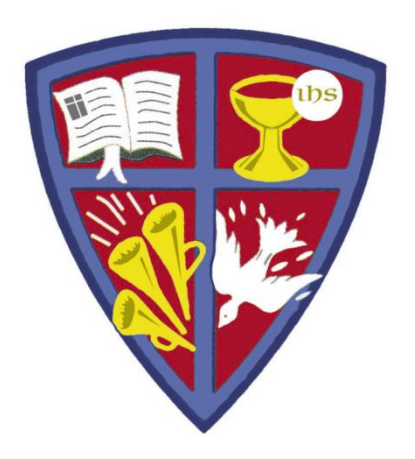

### ROBERT E. WEBBER INSTITUTE FOR WORSHIP STUDIES

#### **Using Advanced Search Engines**

Jennifer Nicholson, Interim Librarian jennifer.nicholson@iws.edu

#### **Advanced Search Engines**

- Most library resources have an Advanced Search screen that helps you refine your search to get specific results. Look for a link to "Advanced Search."
- Most Advanced Search engines have similar features that we will cover in this tutorial:
  - Field-specific searching
  - Boolean search operators
  - Refining tools to target specific types of information
- After reviewing general search principles, we will look at some specific examples from IWS library resources.

#### **Field-Specific Searching**

- Most Advanced Search Engines allow you to search in specific fields or areas of data about a resource.
- The most frequent limiters are:
  - *Keyword* Searches the entire record for words in any order
  - Title Searches for words only in the title
  - *Author* Searches only author names
  - Subject Searches only subject headings in forms found in a thesaurus, such as the Library of Congress Subject Headings

| Search for: |   |   |
|-------------|---|---|
| Keyword     | ~ |   |
| Title       | ~ |   |
| Author      | ~ | ] |

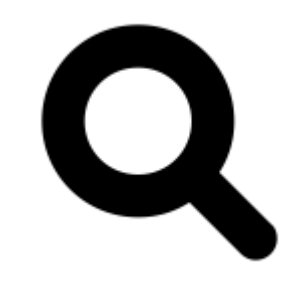

#### Search by Subject

- Most databases assign consistent subject terms.
- For example, some databases used the Library of Congress Subject Headings.
- Find a resource that addresses your topic, then search by the assigned subject terms.
- In this example, you could click on the subject links to search:

| Subjects | Lord's Supper (Liturgy) |
|----------|-------------------------|
|          | Lord's Supper History.  |
|          | Lord's Supper.          |

#### **Boolean Search Operators**

Boolean search enables you to include or exclude words in your search with "AND", "OR", and "NOT". Some search engines supply these operators in pull-down menus.

- **AND**: Your search results must contain *both* of your search terms.
- **OR**: Your search results can contain *both* or *either* of your search terms.
- NOT: Your search results must *exclude* the term following NOT.

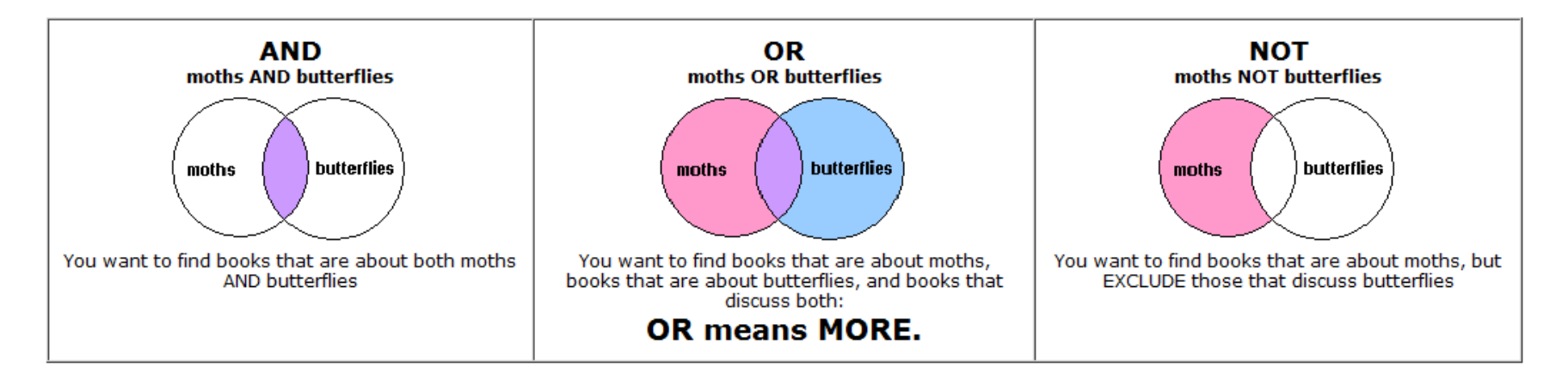

#### Advanced Search Example

- This is the ATLA/ATLAS advanced search screen.
- You can see Boolean Search Operators to select.
- You can also see Field-Specific search choices.

| <b>BSCO</b> host | worship                | TI Title ▼     | Search  |  |
|------------------|------------------------|----------------|---------|--|
|                  | AND - taft             | AU Author -    | Clear ? |  |
|                  | AND - liturgical press | PB Publisher ▼ | (+)     |  |

## **Refining Tools**

- Many advanced search screens allow you to narrow your search to specific types of materials:
  - Full-text (the entire article is available in .pdf or .html format)
  - Peer-reviewed or scholarly (research articles reviewed by experts)
  - Publication date range
  - Format of material (text, video, etc.)

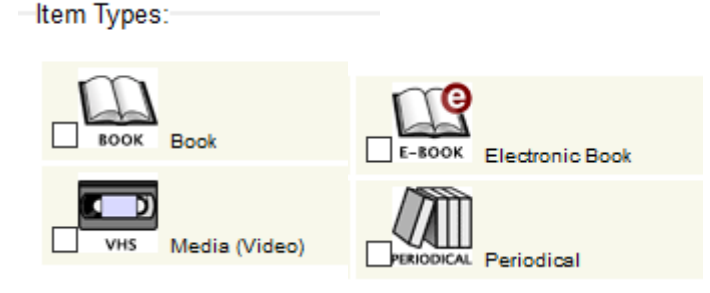

| imit your results                  |  |  |  |
|------------------------------------|--|--|--|
| limit your results                 |  |  |  |
| Full Text                          |  |  |  |
| Scholarly (Peer Reviewed) Journals |  |  |  |
| Year Published                     |  |  |  |

 Be careful not to use too many limiters at first. You may exclude some important citations by narrowing too much.

## **Additional Refining Tools**

Authority search

Search for

personal names

containing the term(s) brown

sorted from A-Z ~

• Browse searching in some databases enables you to search the first few words of a title or by an author's last name to get an alphabetical list of results.

 $\sim$ 

 Phrase searching allows you to search a group of words together, sometimes using quotation marks. For example: "shape of the liturgy" searches only those words in that order in some databases Brown, C. I. (Colin I.) Brown, Colin, 1932-Brown, David, 1803-1897. Brown, Edgar S. Brown, Francis, 1849-1916. Brown, Frank Burch, 1948-Brown, Harold O. J., 1933-Brown, Henry Clifton. Brown, Jenny. Brown, Jenny.

#### **Left-Pane Facets**

#### Limit To

Show More

| Full Text                                                                                                    |  |  |  |  |
|----------------------------------------------------------------------------------------------------|--|--|--|--|
| Scholarly (Peer Reviewed)<br>Journals                                                                                                    |  |  |  |  |
| Open Access                                                                                                    |  |  |  |  |
| From: To:<br>1823 Publication 2022<br>Date                                                                                                    |  |  |  |  |
|                                                                                                    |  |  |  |  |
| Show More                                                                                                    |  |  |  |  |
|                                                                                                    |  |  |  |  |
| Source Types                                                                                                    |  |  |  |  |
| Source Types   All Results                                                                                                    |  |  |  |  |
| Source Types <ul> <li>All Results</li> <li>Academic Journals (5,585)</li> </ul>                                                                                      |  |  |  |  |
| Source Types <ul> <li>All Results</li> <li>Academic Journals (5,585)</li> <li>Reviews (5,022)</li> </ul>                                                             |  |  |  |  |
| Source Types <ul> <li>All Results</li> <li>Academic Journals (5,585)</li> <li>Reviews (5,022)</li> <li>Essays (1,888)</li> </ul>                                     |  |  |  |  |
| <ul> <li>Source Types</li> <li>All Results</li> <li>Academic Journals<br/>(5,585)</li> <li>Reviews (5,022)</li> <li>Essays (1,888)</li> <li>Books (1,757)</li> </ul> |  |  |  |  |

- Many refining features can be applied by clicking on facets in the left-hand pane of the search results window. At the left are some facets from the ATLA/ATLAS database.
- The left-hand pane may also allow you to narrow your search by topic. This can be useful if you find one article that is exactly what you need, and you want to see others like it.

#### **IWS Library Resources**

The next few screens give a few search tips for some of IWS Library's resources:

- Subscription Databases
  - **ATLA/ATLAS** (American Theological Library Association)
    - ATLA Religion Database: index of 1.6 million+ articles, book reviews, and essays in all fields of religion
    - ATLA Serials: full-text articles from 220 journals
  - eBooks on EBSCO: Small collection of digital books.
- Selected Free Resources
  - WorldCat: Catalog of thousands of libraries around the world.
  - **Google Scholar:** Google search for scholarly literature, including articles, theses, books, and abstracts.

#### IWS ATLA/ATLAS and eBook Search

- ATLA/ATLAS and eBooks are on the same EBSCO platform.
- TIP: On the Advanced Search screen, Choose Databases to select both ATLA/ATLAS and eBooks to search at the same time.

|           | Publications Images Scrip       | otures Dictionaries •                       | More +                   |                                |            |            |
|-----------|---------------------------------|---------------------------------------------|--------------------------|--------------------------------|------------|------------|
| EBSCOhost | Searching: eBook Collection (El | BSCOhost), Show a Choo                      | ose Databases            |                                |            |            |
|           | AND -                           | Choose Databa<br>Detailed View (Title lists | included)                |                                |            |            |
|           | AND -                           | Select / deselect all                       | Note: Selecting all data | bases for search may result in | slow res   | oonse time |
|           | Basic Search Advanced Search    | OK Cancel                                   |                          |                                |            |            |
| Search    | n Options                       | eBook Collection (EB                        | SCOhost) 🔎               | Audiobook Collection (E        | EBSCOho    | st) 📮      |
|           |                                 | OpenDissertations                           |                          | Atla Religion Database         | with Atlas | Serials    |
| Sea       | rch Modes and Expanders         |                                             |                          |                                |            |            |
| Se        | earch modes 🕐 👘                 |                                             | 1                        |                                |            |            |
|           | Boolean/Phrase                  | OK Cancel                                   |                          |                                |            |            |
|           | ○ Find all my search terms      |                                             |                          |                                |            |            |
|           | Find any of my search terms     |                                             |                          |                                |            |            |

## Google Scholar

This is a powerful Internet search tool, but . . .

- You may get too many results
- You may get many citations without access to full-text

TIP: Use the three lines next to search box for Advanced Search

| =             | Google Scholar                   | <b>≡ Google</b> Scholar                  | eucharistic worship × Q                                                                                                    |  |  |
|---------------|----------------------------------|------------------------------------------|----------------------------------------------------------------------------------------------------|--|--|
|               | Articles                         | Articles                                 | About 47,200 results (0.02 sec)                                                                                                    |  |  |
|               | Case law<br>Profiles             | Any time<br>Since 2022                   | [воок] His presence in the world: a study of eucharistic worship and theology<br>NLA Lash - 2005 - books.google.com                                                                                                   |  |  |
| <b>⇒</b><br>★ | My profile<br>My library         | Since 2021<br>Since 2018<br>Custom range | Liturgy is at the heart of Christian renewal. But what is at the heart of liturgy? The preoccupation with changing forms of <b>worship</b> over the past few years has tended to obscure what                         |  |  |
| ∑<br>∎        | Alerts Metrics Sort by relevance |                                          | The Shape of the Trinity <b>Eucharistic Worship</b> and the Doctrine of the Trinity<br>A Horsman - Theology, 1999 - journals.sagepub.com                                                                              |  |  |
| Q*            | Advanced search                  | Sort by date                             | in the experience of <b>eucharistic worship</b> , and this was an Is then our sense of something lacking in <b>eucharistic worship</b> Christians came to experience trinitarian <b>worship</b> , and to find it life |  |  |

#### Google Scholar Advanced Search

| <                 | Advanced search Q                     |  |  |  |  |  |
|-------------------|---------------------------------------|--|--|--|--|--|
|                   | Find articles                         |  |  |  |  |  |
|                   | with all of the words                 |  |  |  |  |  |
|                   | eucharistic worship                   |  |  |  |  |  |
|                   | with the <b>exact phrase</b>          |  |  |  |  |  |
|                   | with <b>at least one</b> of the words |  |  |  |  |  |
| without the words |                                       |  |  |  |  |  |
|                   | where my words occur                  |  |  |  |  |  |
|                   | anywhere in the article               |  |  |  |  |  |
|                   | ◯ in the title of the article         |  |  |  |  |  |
|                   | Return articles authored by           |  |  |  |  |  |
|                   | e.g., "PJ Hayes" or McCarthy          |  |  |  |  |  |
|                   | Return articles <b>published</b> in   |  |  |  |  |  |
|                   | e.g., J Biol Chem or Nature           |  |  |  |  |  |
|                   | Return articles <b>dated</b> between  |  |  |  |  |  |
|                   | g., 1000                              |  |  |  |  |  |

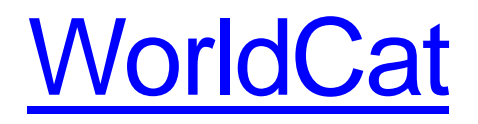

 The main page of WorldCat has tabs to limit by material format, and also links to and advanced search screen.
 TIP: Use WorldCat to find resources in a library near you.

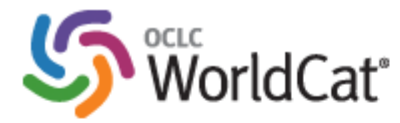

| Find items in libraries near you<br>2 billion items available here through a library          |                   |  |  |  |
|-----------------------------------------------------------------------------------------------|-------------------|--|--|--|
| Everything Books                                                                              | DVDs CDs Articles |  |  |  |
| Q     Search everything       Advanced search   Find a Library                                |                   |  |  |  |
| WorldCat connects you to the collections and services of more than 10,000 libraries worldwide |                   |  |  |  |
|                                                                                               |                   |  |  |  |

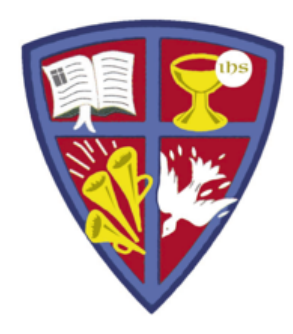

ROBERT E. WEBBER INSTITUTE FOR WORSHIP STUDIES

# **GET HELP**

If you need further assistance with your research, email:

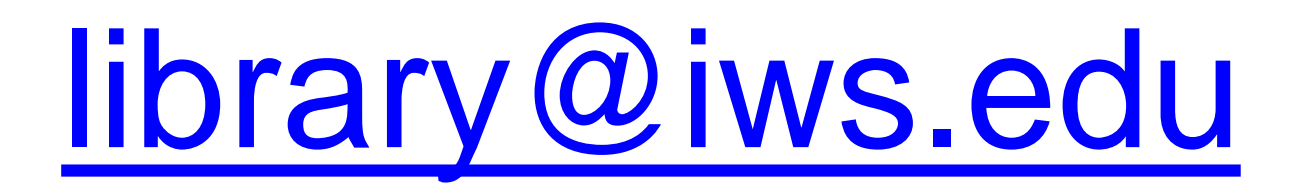